# Alibaba Cloud

Elastic Compute Service Migration Service

Document Version: 20211213

C-J Alibaba Cloud

### Legal disclaimer

Alibaba Cloud reminds you to carefully read and fully understand the terms and conditions of this legal disclaimer before you read or use this document. If you have read or used this document, it shall be deemed as your total acceptance of this legal disclaimer.

- You shall download and obtain this document from the Alibaba Cloud website or other Alibaba Cloudauthorized channels, and use this document for your own legal business activities only. The content of this document is considered confidential information of Alibaba Cloud. You shall strictly abide by the confidentiality obligations. No part of this document shall be disclosed or provided to any third party for use without the prior written consent of Alibaba Cloud.
- 2. No part of this document shall be excerpted, translated, reproduced, transmitted, or disseminated by any organization, company or individual in any form or by any means without the prior written consent of Alibaba Cloud.
- 3. The content of this document may be changed because of product version upgrade, adjustment, or other reasons. Alibaba Cloud reserves the right to modify the content of this document without notice and an updated version of this document will be released through Alibaba Cloud-authorized channels from time to time. You should pay attention to the version changes of this document as they occur and download and obtain the most up-to-date version of this document from Alibaba Cloud-authorized channels.
- 4. This document serves only as a reference guide for your use of Alibaba Cloud products and services. Alibaba Cloud provides this document based on the "status quo", "being defective", and "existing functions" of its products and services. Alibaba Cloud makes every effort to provide relevant operational guidance based on existing technologies. However, Alibaba Cloud hereby makes a clear statement that it in no way guarantees the accuracy, integrity, applicability, and reliability of the content of this document, either explicitly or implicitly. Alibaba Cloud shall not take legal responsibility for any errors or lost profits incurred by any organization, company, or individual arising from download, use, or trust in this document. Alibaba Cloud shall not, under any circumstances, take responsibility for any indirect, consequential, punitive, contingent, special, or punitive damages, including lost profits arising from the use or trust in this document (even if Alibaba Cloud has been notified of the possibility of such a loss).
- 5. By law, all the contents in Alibaba Cloud documents, including but not limited to pictures, architecture design, page layout, and text description, are intellectual property of Alibaba Cloud and/or its affiliates. This intellectual property includes, but is not limited to, trademark rights, patent rights, copyrights, and trade secrets. No part of this document shall be used, modified, reproduced, publicly transmitted, changed, disseminated, distributed, or published without the prior written consent of Alibaba Cloud and/or its affiliates. The names owned by Alibaba Cloud shall not be used, published, or reproduced for marketing, advertising, promotion, or other purposes without the prior written consent of Alibaba Cloud. The names owned by Alibaba Cloud and/or its affiliates Cloud include, but are not limited to, "Alibaba Cloud", "Aliyun", "HiChina", and other brands of Alibaba Cloud and/or its affiliates, which appear separately or in combination, as well as the auxiliary signs and patterns of the preceding brands, or anything similar to the company names, trade names, trademarks, product or service names, domain names, patterns, logos, marks, signs, or special descriptions that third parties identify as Alibaba Cloud and/or its affiliates.
- 6. Please directly contact Alibaba Cloud for any errors of this document.

### **Document conventions**

| Style           | Description                                                                                                    | Example                                                                                                    |
|-----------------|----------------------------------------------------------------------------------------------------|----------------------------------------------------------------------------------------------------|
| <u>↑</u> Danger | A danger notice indicates a situation that<br>will cause major system changes, faults,<br>physical injuries, and other adverse<br>results. | Danger:<br>Resetting will result in the loss of user<br>configuration data.                                          |
| O Warning       | A warning notice indicates a situation<br>that may cause major system changes,<br>faults, physical injuries, and other adverse<br>results. | Warning:<br>Restarting will cause business<br>interruption. About 10 minutes are<br>required to restart an instance. |
| C) Notice       | A caution notice indicates warning<br>information, supplementary instructions,<br>and other content that the user must<br>understand.      | Notice:<br>If the weight is set to 0, the server no<br>longer receives new requests.                                 |
| ? Note          | A note indicates supplemental instructions, best practices, tips, and other content.                                                       | Onte:<br>You can use Ctrl + A to select all files.                                                                   |
| >               | Closing angle brackets are used to indicate a multi-level menu cascade.                                                                    | Click Settings> Network> Set network<br>type.                                                                        |
| Bold            | Bold formatting is used for buttons ,<br>menus, page names, and other UI<br>elements.                                                      | Click OK.                                                                                                    |
| Courier font    | Courier font is used for commands                                                                                                    | Run the cd /d C:/window command to enter the Windows system folder.                                                  |
| Italic          | Italic formatting is used for parameters and variables.                                                                                    | bae log listinstanceid<br>Instance_ID                                                                                |
| [] or [a b]     | This format is used for an optional value, where only one item can be selected.                                                            | ipconfig [-all -t]                                                                                                   |
| {} or {alb}     | This format is used for a required value, where only one item can be selected.                                                             | switch {active stand}                                                                                                |

## Table of Contents

| 1.Migrate servers                                             | 05               |
|---------------------------------------------------------------|------------------|
| 2.Databases in ECS instances                                  | <mark>0</mark> 8 |
| 2.1. Migrate data between user-created databases on ECS insta | 80               |
| 2.2. Migrate a local user-created database to ECS             | 10               |

## 1.Migrate servers

Server Migration Center (SMC) is a migration platform developed by Alibaba Cloud. SMC can help you migrate one or more source servers to Alibaba Cloud.

#### Overview

SMC can help you migrate one or more source servers to Alibaba Cloud. Source servers can be servers in data centers, virtual machines, cloud hosts on other cloud platforms, and servers of other types. For more information about SMC, its tutorials, and best practices, see What is SMC?

#### Benefits

SMC has the following benefits:

- Migration from diverse platforms and environments
  - SMC allows you to migrate source servers that run various versions of Windows and Linux operating systems. For more information, see Limits.
  - SMC allows you to migrate data from servers in data centers, on-premises virtual machines (VMs), or third-party cloud platforms to Alibaba Cloud. Supported VMs include VMware, VirtualBox, Xen, KVM, and Hyper-V. Third-party cloud platforms can be Amazon Web Services (AWS), Microsoft Azure, Google Cloud Platform (GCP), Tencent Cloud, UCloud, China Telecom e-Cloud, and QingCloud.

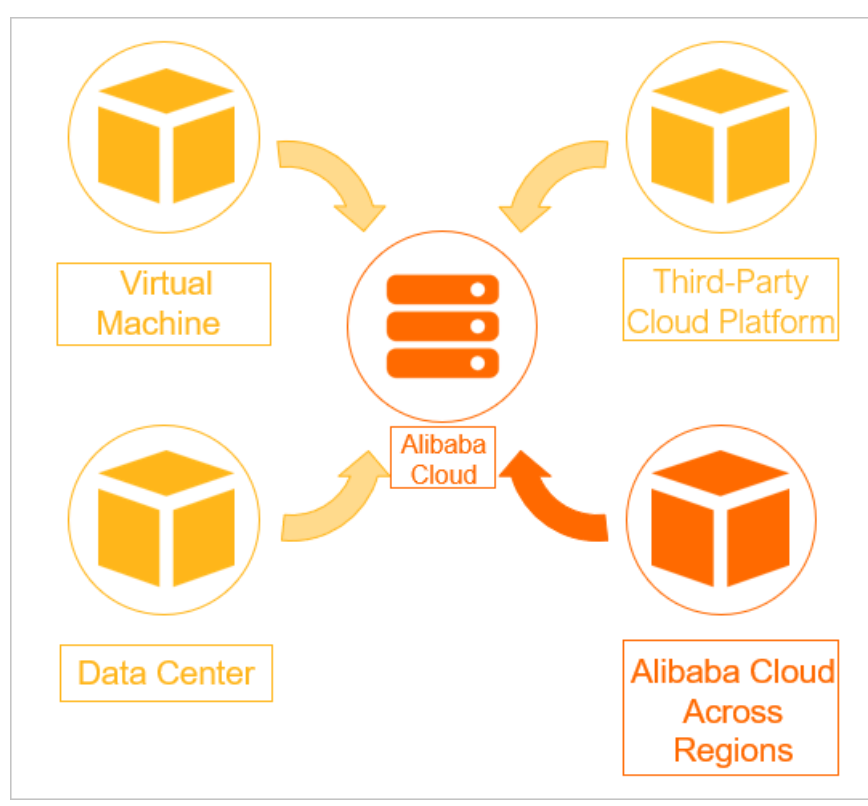

- Independence from the underlying environments of source servers
  - SMC supports the following types of migration: physical-to-cloud (P2C), virtual-to-cloud (V2C), and cloud-to-cloud (C2C).
  - SMC supports multiple types of file systems and disks.

• Migration without service interruption

During migration, you do not need to stop services that run on the source servers.

- Simple, lightweight, and flexible configuration
  - SMC provides a light weight client that does not require installation.
  - SMC provides multiple migration methods. You can select a method based on your needs.
  - After you start a migration task, SMC manages the entire migration progress.
- Secure data transmission
  - By default, SMS uses 2048-bit RSA keys to encrypt data during data transmission.
  - SMS allows you to migrate servers over the private network such as VPN gateway and physical connections provided by Alibaba Cloud Express Connect.

#### **Migration process**

SMC consists of a client and a console. You must import the information of a source server to the console by using the client. This step connects the source server to your Alibaba Cloud account. Then, you must create a migration task in the console for the source server and start the migration task to migrate the source server to Alibaba Cloud. For more information, see Migration process.

The following figure shows how to use SMC to migrate a source server.

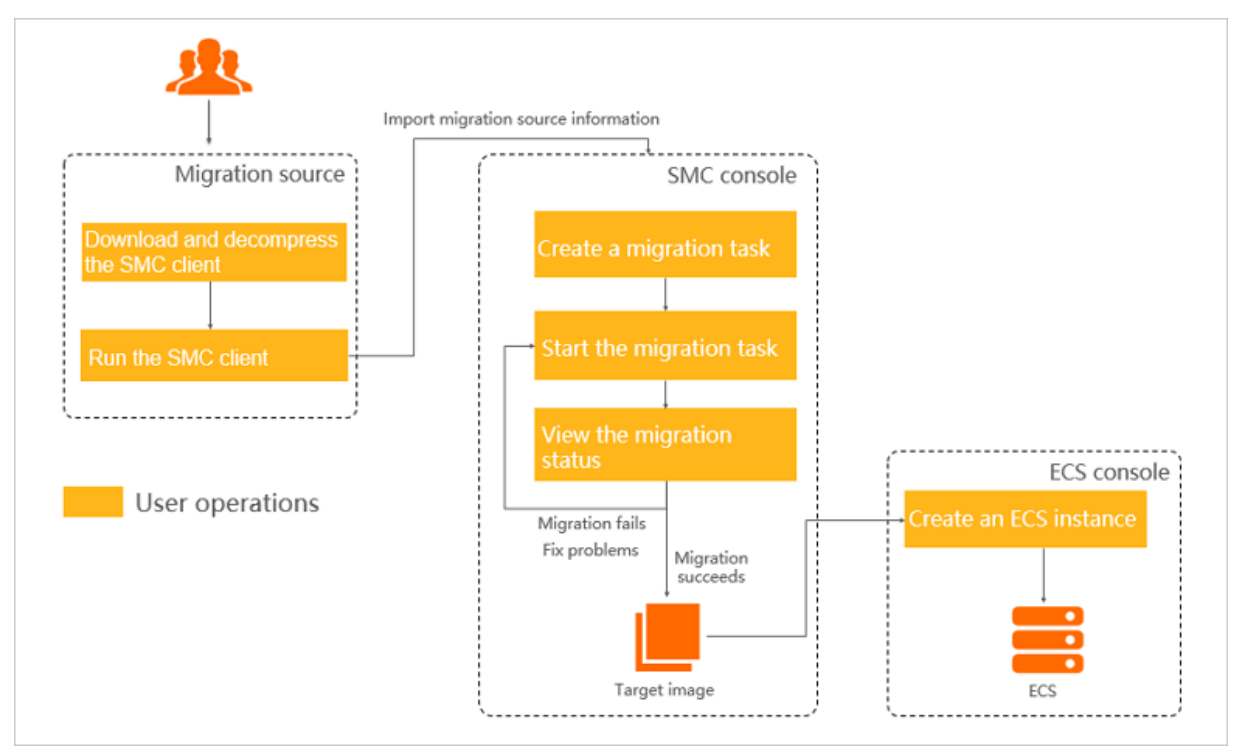

#### **Best practices**

This section describes the best practices for migrating servers from different sources to Alibaba Cloud. For more information, see Migrate servers to Alibaba Cloud.

#### References

- SMC provides free expert support for your cloud migration. For more information, see Contact us.
- For information about how to use SMC API, see API operations.

- For information about how to use SMC SDK, see SDK overview.
- If you want to migrate only databases, we recommend that you use Alibaba Cloud Data Transmission Service (DTS). For more information, see Data migration.

## 2.Databases in ECS instances 2.1. Migrate data between user-created databases on ECS instances

Data Transmission Service (DTS) is an Alibaba Cloud data service that supports data exchange between multiple data sources, such as Relational Database Management System (RDBMS), NoSQL, and Online Analytical Processing (OLAP) databases. This topic describes how to configure a migration task with DTS to migrate data between databases on ECS instances. A MySQL database is used in the examples.

#### Prerequisites

- The MySQL list ener port is enabled in security groups of the destination instance. The default list ener port of the MySQL database is 3306.
- Non-root accounts are created on the source and destination instances.

For example, you can run the following command to create an account with its username as *dts* and password as *123456* for the MySQL database:

grant all on \*.\* to 'dts'@'%' IDENTIFIED BY '123456';

#### Context

DTS supports data migration between homogeneous and heterogeneous data sources. It also supports ETL features such as data mapping at three levels (databases, tables, and columns) and data filtering. You can use DTS for zero-downtime data migration. During data migration, the source database continues to provide services normally, minimizing the impact of data migration on your business. For more information about the database types supported by DTS, see Data migration.

#### Procedure

- 1. Log on to the DTS console.
- 2. In the left-side navigation pane, click **Data Migration**.
- 3. Select the region where the ECS instance is located and click Create Migration Task.
- 4. Configure the migration task.
  - i. Configure a task name.

You can use the default name or customize a name.

ii. Configure the source database.

| Parameter         | Description                                                                                                    |
|-------------------|----------------------------------------------------------------------------------------------------|
| Instance Type     | The user-created database on the ECS instance.                                                                    |
| Instance Region   | The region in which the source ECS instance is located.                                                           |
| ECS Instance ID   | The ID of the source ECS instance. DTS supports ECS instances of the classic network and VPC types.               |
| Database Type     | The type of the user-created database on the source ECS instance. The database type is MySQL in this example.     |
| Port Number       | The listener port number of the MySQL database.                                                                   |
|                   | The non-root account to access the MySQL database on the source ECS instance.                                     |
| Database Account  | <b>Note</b> The account must be a non-root account.<br>Otherwise, an error will occur when you test connectivity. |
| Database Password | The password of the non-root account                                                                              |
|                   |                                                                                                    |

#### iii. Click **Test Connectivity** in the lower-right corner of the **Source Database** section. If **Test Passed** is returned, the connection to the source database is normal.

iv. Configure the destination database.

| Parameter         | Description                                                                                                    |
|-------------------|----------------------------------------------------------------------------------------------------|
| Instance Type     | The user-created database on the ECS instance.                                                                                         |
| Instance Region   | The region in which the destination ECS instance is located.                                                                           |
| ECS Instance ID   | The ID of the destination instance. DTS supports ECS instances of the classic network and VPC types.                                   |
| Database Type     | The database type is the same as that of the user-created database on the source instance. The database type is MySQL in this example. |
| Port Number       | The listener port number of the MySQL database.                                                                                        |
|                   | The non-root account to access the MySQL database on the destination ECS instance.                                                     |
| Database Account  | <b>Note</b> The account must be a non-root account.<br>Otherwise, an error will occur when you test connectivity.                      |
| Database Password | The password of the non-root account.                                                                                                  |

- v. Click **Test Connectivity** in the lower-right corner of the **Destination Database** section. If **Test Passed** is returned, the connection to the source database is normal.
- vi. Click Set Whitelist and Next.
- 5. Configure migration types and objects.
  - i. Configure migration types.
    - To perform zero-downtime data migration, select Schema Migration, Full Data Migration, and Incremental Data Migration.
    - To perform full data migration, select both Schema Migration and Full Data Migration.
  - ii. Configure migration objects.

In the **Available** list, select the database objects to be migrated, such as databases, tables, or columns. Then click the > icon to add them to the **Selected** list.

(?) Note By default, object names will remain the same as they were in the local MySQL database after they have been migrated to a user-created MySQL database in an ECS instance. If the name of a migrated object is different in the source and destination instances, you must use the object name mapping feature provided by DTS. For more information, see Object name mapping.

#### 6. Click Precheck.

Before the migration task starts, DTS checks items such as connectivity, permissions, and log formats.

If the precheck is successful, you can view the status and progress of the migration task in the **Migration Tasks** section.

| Data Transmission Se | Migration Tasks     China (Hangzhou)     China (Shanghai)     China (Qingdao)     China (Beijing)                                                                                                    |
|----------------------|----------------------------------------------------------------------------------------------------|
| Quantion             | China (Shenzhen) China (Zhangjiakou-Beijing Winter Olympics) Hong Kong                                                                                                    |
| Data Migratica       | US (Silicon Valley) US (Virginia) Singapore UAE (Dubai) Germany (Frankfurt)                                                                                                    |
| Data Migration       | Malaysia (Kuala Lumpur) Australia (Sydney) India (Mumbai) UK(London)                                                                                                    |
| Data Subscription    | Japan (Tokyo) Indonesia (Jakarta) China (Hohhot)                                                                                                    |
| Data Synchronization | ⑦ DTS FAQ ⑦ Refresh Import File Create Migration Task                                                                                                    |
| File Import and Expo |                                                                                                    |
| Operation Log        | Task Name • Search by migration task name. Search Sort: Default Sorting •                                                                                                    |
| Data backup          | Status: All 🔹                                                                                                    |
| Help Documentation   |                                                                                                    |
| DTS Solution         | Image: Status in the state of the state of the state |
|                      | 2019-02-21 13:32:32 Created 2019-02-21 13:42:54 Completed                                                                                                    |
|                      | Schema Migration 100% Full Data Migration 100%(Migrated 1 rows)                                                                                                    |

#### **Related information**

• Manage user-created databases on ECS instances

# 2.2. Migrate a local user-created database to ECS

Data Transmission Service (DTS) is an Alibaba Cloud data service that supports data exchange between multiple data sources, such as Relational Database Management System (RDBMS), NoSQL, and Online Analytical Processing (OLAP) databases. This topic describes how to configure migration tasks with DTS to migrate a local user-created database to an ECS instance. A MySQL database is used in the examples.

#### Prerequisites

- An ECS instance is created. For more information, see Create an instance by using the wizard.
- The listener port of the MySQL database is enabled in security groups of the instance. The default listener port of the MySQL database is 3306.
- The MySQL database is installed on the instance.
- A non-root account to access the MySQL database is created.

You can run the following command to create an account with its username as *dts* and password as *123456* for the MySQL database:

grant all on \*.\* to 'dts'@'%' IDENTIFIED BY '123456';

• A non-root account to access the local MySQL database is created.

#### Context

DTS supports data migration between homogeneous and heterogeneous data sources. It also supports ETL features such as data mapping at three levels (databases, tables, and columns) and data filtering. You can use DTS for zero-downtime data migration. During data migration, the source database continues to provide services normally, minimizing the impact of data migration on your business. For more information about the database types supported by DTS, see Data migration.

#### Procedure

- 1. Log on to the DTS console.
- 2. In the left-side navigation pane, click **Data Migration**.
- 3. Select the region where the ECS instance is located and click Create Migration Task.
- 4. Configure a migration task.
  - i. Configure a task name.

You can use the default name or customize a name.

ii. Configure the source database.

DTS supports user-created databases that are accessible through the Internet, VPN Gateway, Express Connect, or Smart Access Gateway (SAG). In this topic, the user-created database is accessed over the Internet. For information about migration solutions for other types of databases, see DTS documentation.

| Parameter              | Description                                                                                                    |
|------------------------|----------------------------------------------------------------------------------------------------|
| Instance Type          | The user-created database with a public IP address.                                                               |
| Instance Region        | The region where the local database resides.                                                                      |
| Database Type          | The type of the local database. The database type is MySQL in this example.                                       |
| Hostname or IP Address | The hostname or IP address of the host where the local database resides.                                          |
| Port Number            | The listener port number of the MySQL database.                                                                   |
|                        | The non-root account to access the MySQL database.                                                                |
| Database Account       | <b>Note</b> The account must be a non-root account.<br>Otherwise, an error will occur when you test connectivity. |
| Database Password      | The password of the non-root account.                                                                             |

iii. Click **Test Connectivity** in the lower-right corner of the **Source Database** section. If **Test Passed** is returned, the connection to the source database is normal. iv. Configure the destination database.

| Parameter         | Description                                                                                                    |
|-------------------|----------------------------------------------------------------------------------------------------|
| Instance Type     | The user-created database on the ECS instance.                                                                        |
| Instance Region   | The region where the ECS instance resides.                                                                            |
| ECS Instance ID   | The ID of the ECS instance. DTS supports ECS instances of the classic network and VPC types.                          |
| Database Type     | The database type is the same as that of the local user-created database. The database type is MySQL in this example. |
| Port Number       | The listener port number of the MySQL database.                                                                       |
|                   | The non-root account to access the MySQL database on the destination ECS instance.                                    |
| Database Account  | Note The account must be a non-root account.<br>Otherwise, an error will occur when you test connectivity.            |
| Database Password | The password of the non-root account.                                                                                 |

- v. Click **Test Connectivity** in the lower-right corner of the **Destination Database** section. If **Test Passed** is returned, the connection to the source database is normal.
- vi. Click Set Whitelist and Next.
- 5. Configure migration types and objects.
  - i. Configure migration types.
    - To perform zero-downtime data migration, select Schema Migration, Full Data Migration, and Incremental Data Migration.
    - To perform full data migration, select both Schema Migration and Full Data Migration.
  - ii. Configure migration objects.

In the **Available** list, select the database objects to be migrated, such as databases, tables, or columns. Then click the > icon to add them to the **Selected** list.

**?** Note By default, object names will remain the same as they were in the local MySQL database after they have been migrated to a user-created MySQL database in an ECS instance. If the name of a migrated object is different in the source and destination instances, you must use the object name mapping feature provided by DTS. For more information, see Object name mapping.

6. Click Precheck.

Before the migration task starts, DTS checks items such as connectivity, permissions, and log formats.

## If the precheck is successful, you can view the status and progress of the migration task in the **Migration Tasks** section.

| Data Transmission Se | Migration Tasks     China (Hangzhou)     China (Shanghai)     China (Qingdao)     China (Beijing)  |
|----------------------|----------------------------------------------------------------------------------------------------|
| Quantiaw             | China (Shenzhen) China (Zhangjiakou-Beijing Winter Olympics) Hong Kong                             |
| Overview             | US (Silicon Valley) US (Virginia) Singapore UAE (Dubai) Germany (Frankfurt)                        |
| Data Migration       | Malaysia (Kuala Lumpur) Australia (Sydney) India (Mumbai) UK(London)                               |
| Data Subscription    | Japan (Tokyo) Indonesia (Jakarta) China (Hohhot)                                                   |
| Data Synchronization | (?) DTS FAQ Create Migration Task                                                                  |
| File Import and Expo |                                                                                                    |
| Operation Log        | Task Name ▼ Search by migration task name. Sort: Default Sorting                                   |
| Data backup          | Status: All 🔻                                                                                      |
| Help Documentation   |                                                                                                    |
| DTS Solution         | Task ID/Instance Name: dtsr1ifhwanml9u / migration-db-test View Details Create Similar Task Alarms |
|                      | 2019-02-21 13:32:32 Created 2019-02-21 13:42:54 Completed                                          |
|                      | Schema Migration 100% Full Data Migration 100%(Migrated 1 rows)                                    |